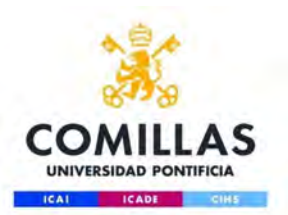

# 

## Configuración red Wifi para Iphone/Ipad/Ipod

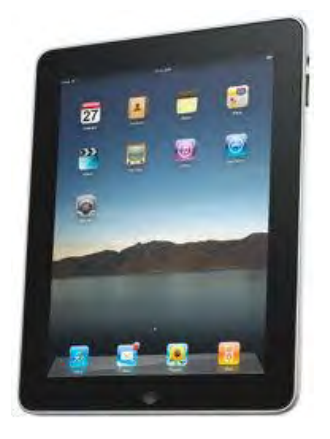

Servicio S.T.I.C. 2017

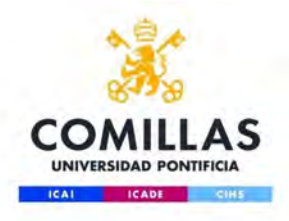

### Configuración automática

#### Paso 1:

Accedemos a Ajustes -> Wifi y seleccionamos la

red a configurar, comillas o eduroam

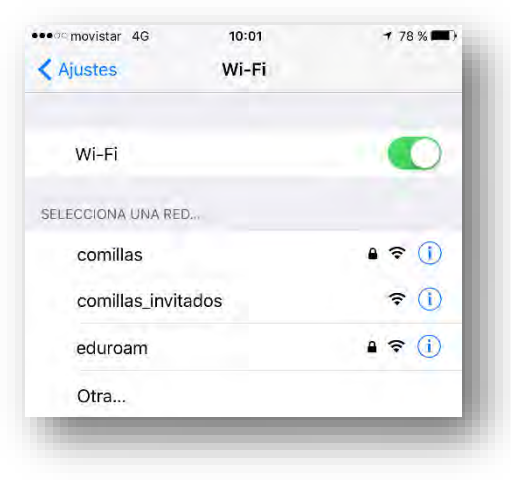

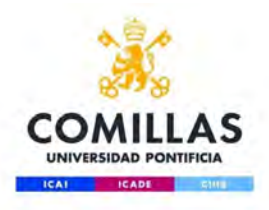

## Configuración manual Paso 3

- Nombre de la red: comillas o eduroam
- Nombre de usuario: usuario de acceso los servicios de la Universidad, en el formato:

#### clave@alu.comillas.edu

- Contraseña: (la contraseña del usuario arriba referido)
- Modo: Automático

|              |               |        |               |               |               |               |               | \$ 437          |               |
|--------------|---------------|--------|---------------|---------------|---------------|---------------|---------------|-----------------|---------------|
|              |               | Int    | roduc         | e la info     | ormacio       | ón de r       | ed            |                 |               |
| Ca           | ncela         | r -    |               | Otra          | ared          |               | Cor           | necta           | rse           |
| No           | mbre          | C      | omilla        | as            |               |               |               |                 |               |
| Se           | gurida        | ad     |               |               |               | WP            | 42 En         | npres           | a >           |
| No           | mbre          | de us  | uaric         | clav          | e@alu         | J.com         | illas.e       | edu             |               |
| Co           | ntrase        | eña •  |               | •             |               |               |               |                 |               |
|              |               |        |               | -             |               |               |               |                 |               |
|              |               |        |               |               |               |               |               |                 |               |
| N/C          |               |        |               |               |               |               | A 17 16 19    | A               | 1. 16         |
| IVIC         | odo           |        |               |               |               |               | Autor         | mátic           | 0 >           |
| IVIC         | odo           |        |               |               |               |               | Autor         | mátic           | 0 >           |
| IVIC         | odo           |        |               |               |               |               | Autor         | mátic           | 0 >           |
| q            | W             | е      | r             | t             | у             | u             | Autor         | o               | p             |
| q<br>a       | W             | e<br>d | r<br>f        | t<br>g        | y<br>h        | u<br>j        | i<br>k        | nátic<br>O<br>I | o ><br>p<br>ñ |
| q<br>a<br>\$ | W<br>S        | e<br>d | r<br>f        | t<br>g<br>c   | y<br>h<br>v l | u<br>j<br>o r | i<br>k<br>n r | o<br>l<br>n     | p<br>ñ        |
| q<br>a<br>公  | W<br>S<br>123 | e<br>d | r<br>f<br>( ( | t<br>g<br>c v | y<br>h<br>v l | u<br>j<br>o r | i<br>k        | o<br>I<br>Intr  | p<br>ñ<br>x   |

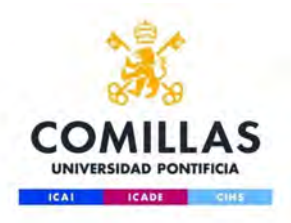

## Configuración automática

#### Paso 3:

Verificar que el certificado ha sido emitido por

TERENA SSL CA 3 para "radius.comillas.edu"

Hacer clic en Confiar en el certificado de la

Universidad

comillas.edu

10:02 1 78% ••••• movistar 4G Certificado Cancelar Confiar radius.comillas.edu itido por TERENA SSL CA No fiable Caducidad 5/2/19 13:00:00 Más detalles SUJETO País ES Estado/Provincia Madrid Localidad Madrid Empresa Universidad Pontificia Comillas Unidad organizativa STIC Nombre común radius.comillas.edu EMISOR País Estado/Provincia Noord-Holland Localidad Amsterdam TERENA Empresa Nombre común TERENA SSL CA 3

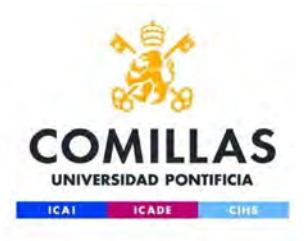

## Configuración automática

#### Paso 4:

comillas.edu

Verificar la conexión

- Comprobar que está activada la Wifi
- Comprobar que está seleccionada la red de comillas o eduroam

| Ajustes                                                                  | Wi-Fi |                                  |
|--------------------------------------------------------------------------|-------|----------------------------------|
| Wi-Fi                                                                    |       |                                  |
| 🖌 comillas                                                               |       | <b>a</b> ≈ (j)                   |
| SELECCIONA UNA RED                                                       |       |                                  |
| comillas_invita                                                          | dos   | <b>≈</b> (j)                     |
|                                                                          |       | 0                                |
| eduroam                                                                  | Wi-Fi | ₽ \$ (j)                         |
| eduroam                                                                  | Wi-Fi | ₽ \$ (j)                         |
| eduroam<br>Ajustes<br>Wi-Fi                                              | Wi-Fi | ₽ \$ (j)                         |
| eduroam  Ajustes  Wi-Fi  eduroam                                         | Wi-Fi | ₽ \$ (i)<br>• \$ (i)<br>• \$ (i) |
| eduroam  Ajustes  Wi-Fi  eduroam  SELECCIONA UNA RED                     | Wi-Fi | ₽ \$ (i)<br>• \$ (i)<br>• \$ (i) |
| eduroam<br>Ajustes<br>Wi-Fi<br>eduroam<br>SELECCIONA UNA RED<br>comillas | Wi-Fi |                                  |

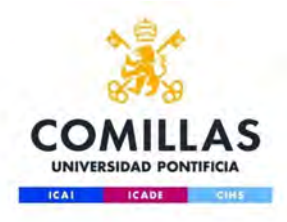

## **Configuración manual**

#### Paso 1:

Activar Wi-fi en Ajustes

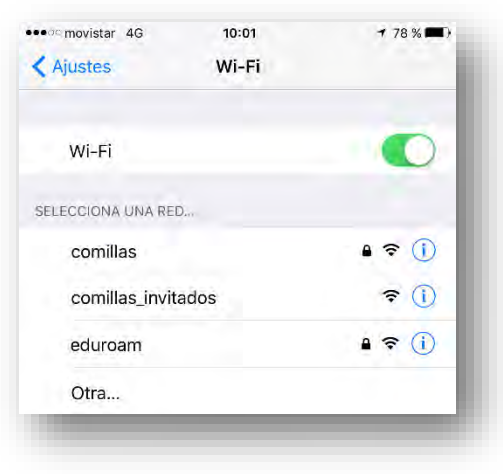

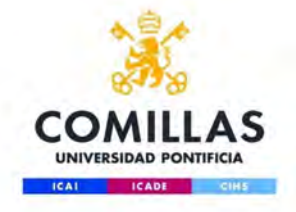

## Configuración manual

#### Paso 2:

Pulsa en "otra..." en "Seleccione una red" y

elige seguridad "WPA2 Empresa"

movistar
15:43
7 \* 43 %

Introduce la información de red

Otra red
Seguridad

Ninguna

WEP

WPA

WPA2

WPA2 Empresa

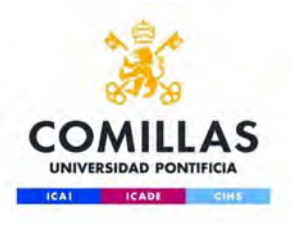

## Configuración manual Paso 3

- Nombre de la red: comillas o eduroam
- Nombre de usuario: usuario de acceso los servicios de la Universidad, en el formato:

#### clave@alu.comillas.edu

- Contraseña: (la contraseña del usuario arriba referido)
- Modo: Automático

|              |        |               |        | 15            | :42     |               | 1               | \$ 43 9         | 6      |
|--------------|--------|---------------|--------|---------------|---------|---------------|-----------------|-----------------|--------|
|              |        | Int           | roduc  | e la info     | ormacio | ón de re      | ed              |                 |        |
| Ca           | ncela  | -             |        | Otra          | red     |               | Cor             | necta           | rse    |
| No           | mbre   | C             | omilla | as            |         |               |                 |                 |        |
| Se           | gurida | ad            |        |               |         | WP            | A2 En           | npres           | a >    |
| No           | mbre   | de us         | uaric  | clave         | e@alu   | ı.com         | illas.e         | edu             |        |
| Со           | ntrase | eña •         | ••••   | •             |         |               |                 |                 |        |
|              |        |               |        |               |         |               |                 |                 |        |
|              |        |               |        |               |         |               |                 |                 |        |
| Mc           | odo    |               |        |               |         |               | Autor           | nátic           | 0 >    |
| Mc           | odo    |               |        |               |         |               | Autor           | nátic           | 0 >    |
| Mc           | odo    |               |        |               |         |               | Autor           | nátic           | o >    |
| Mo           | odo    | 0             | r      | +             | V       |               | Autor           | nátic           | 0 >    |
| q            | w      | е             | r      | t             | У       | u             | Autor           | nátic           | p      |
| Mc<br>q<br>a | W      | e<br>d        | r<br>f | t             | y<br>h  | u<br>j        | Autor<br>i<br>k | nátic<br>O<br>I | p<br>ñ |
| q<br>a       | w<br>s | e<br>d        | r<br>f | t<br>g        | y<br>h  | u<br>j        | i<br>k          | o<br>I          | p<br>ñ |
| Mc<br>q<br>a | w<br>s | e<br>d<br>z > | r<br>f | t<br>g<br>c v | y<br>h  | u<br>j<br>o r | i<br>k          | o<br>I<br>n     | p<br>ñ |